# BAB IV

# PENGUJIAN SISTEM

Setelah melalui proses desain dan perancangan system, maka pada bab ini penulis akan melanjutkan pada pengujian system, yang mana pengujian akan dilakukan secara menyeluruh dengan tujuan agar dapat diketahui sampai seberapa program dapat berjalan dengan baik.

# 4.1 Halaman Loading

Halaman loading ini adalah halaman yang paling awal akan muncul pada saat program di Runing.

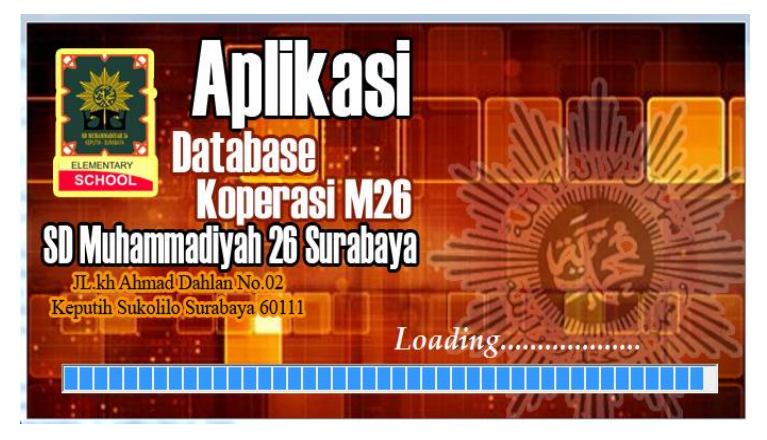

Gambar 4.28 tampilan halaman loading

# 4.2 Login

Setetah melewati proses loading di atas, program akan masuk pada halaman login, pada halaman login ini user diwajibkan unuk mengisi textbox yang ada dengan benar sesuai yang telah di tentutakan, jika user belum Benar maka user harus meghubungi admin untuk meminta Username dan password.

| SURABAYA<br>tih, surabaya                                                                                                    |
|----------------------------------------------------------------------------------------------------|
| SURABAYA<br>Itih, surabaya                                                                                                    |
| itih, surabaya                                                                                                    |
| School                                                                                                    |
|                                                                                                    |
|                                                                                                    |
| <u> </u>                                                                                                    |
|                                                                                                    |
|                                                                                                    |
| and the second second sec |
|                                                                                                    |

Gambar 4.29 halaman Login

Jika username atau password yang dimasukan tidak sesuai dengan record data yang terdapat pada database maka akan muncul kotak dialok seperti pada Gambar 4.25 berikut.

| Form1           |                                                                |
|-----------------|----------------------------------------------------------------|
| Aplikas         |                                                                |
| UA I ABA        | SE SD MUHAMMADIYAH ZO SURABAYA                                 |
| Koperasi        | MZO jl. kh.ahmad dahlan no.2 keputih, surabaya                 |
|                 |                                                                |
| Login - Silakar | hanya admin yang dapat mengakses program, slakan hubungi admin |
| USERNA          | ОК                                                             |
|                 |                                                                |
| PASSWO          | KELUAR                                                         |
|                 |                                                                |

Gambar 4.30 tampilan username / password salah

#### 4.3 Halaman menu utama

Pada halaman menu utama ini terdapat beberapa button yang akan difungsikan pada halaman halaman tertentu . pada halaman ini juga ditampilkan sub transaksi yang mana akan mempermudah ketika user akan melakunkan transaksi.

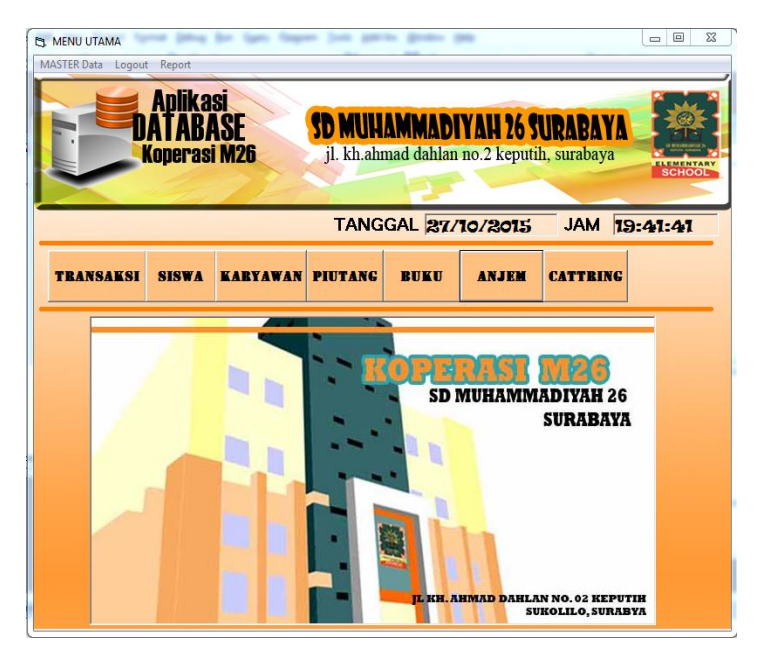

Gambar 4.31 Halaman menu utama

# 4.4 Halaman Data Siswa

Pada halaman data siswa ini terdapat bagian inputan yakni guna untuk menginput data siswa baru. Sebelum Menambahkan data siswa baru, pada awal masuk halaman, textbox dalam posisi Disable seperti gamabar 4.28 untuk mengktifkan textbox kita harus meng-klik Buton INPUT. Setelah button input di klik, kita dapat memulai menginput data yang diperlukan.

| C | j Da | ta Siswa          | -                            |                     |                           |                             |                     |                                  |            |                  |       |                  |
|---|------|-------------------|------------------------------|---------------------|---------------------------|-----------------------------|---------------------|----------------------------------|------------|------------------|-------|------------------|
|   |      |                   | Api<br>DAT/<br>Kope          | ikas<br>ABA<br>rasi | i<br>SE<br>M26            | <b>D MUHA</b><br>jl. kh.ahm | MMADI<br>ad dahlan  | YAH 26 S<br>no.2 keput           | ih, su     | ABAY/<br>irabaya |       | MENTARY<br>CHOOL |
|   |      | NPUT              | DATA S                       | SIS W               | Ά                         |                             |                     |                                  |            |                  |       |                  |
|   | No   | . Induk           |                              | 1                   |                           |                             |                     |                                  |            | INPL             | л     |                  |
|   | Na   | ma                |                              | 1                   |                           |                             |                     |                                  | TA         | MABH             | HAPUS | 5                |
|   | Na   | ma Pan            | qqilan                       | -                   |                           |                             |                     |                                  | E          | DIT              | CARI  |                  |
|   | Ke   | las               |                              | kelas               | Jenis K                   | elamin J                    | enis Kelan          | niin 🔹 🗖                         |            |                  |       | =                |
|   | Ala  | amat              |                              |                     | _                         |                             |                     |                                  |            |                  |       |                  |
|   | Ke   | teranga           | n                            |                     |                           |                             |                     |                                  | <b>I</b>   | Adodc1           |       | <b>H</b>         |
|   |      |                   |                              |                     | RE                        | CORD DA                     | TA SISWA            | 4                                |            |                  |       |                  |
|   |      | no_indi           | nama                         |                     | Panggilan                 | kelas                       | JK                  | Alamat                           |            | Keterar          | ngan  | -                |
|   | 1    | 408               | AGRHAI                       | RIDA                | THEISAL                   | 1A                          | Perempua            | keputih pr                       | intis      |                  |       |                  |
|   |      | 414               | ANUGRA                       | AH AK               | GEGE                      | IA                          | LAKI-LAK            | deles IV/3                       | 6 A        |                  |       |                  |
|   |      | 416               | ARDELL                       | A WIZ               | ARDELIA                   | 1A                          | PEREMPL             | Medokan                          | Sem        |                  |       |                  |
|   |      | 419               | Ashiyah                      |                     | asiyah                    | 1A                          | Perempua            | Medokan                          | Ayu        |                  |       | _                |
|   |      | 414<br>416<br>419 | ANUGRA<br>ARDELLA<br>Ashiyah | AH AK<br>A WIZ      | GEGE<br>ARDELIA<br>asiyah | 1A<br>1A<br>1A              | PEREMPI<br>Perempua | deles IV/3<br>Medokan<br>Medokan | Sem<br>Ayu |                  |       |                  |

Gambar 4.32 tampilan halaman data siswa

Jika nomer induk yang dimasukakn sama atau sudah ada maka akan muncul kotak dialok seperti pada gambar 4.29

|                                 | olikasi<br>'ABASE<br>erasi M26 | SD MUHAMMADIYAH 26 SURABAYA<br>jl. kh.ahmad dahlan no.2 keputih, surabaya |
|---------------------------------|--------------------------------|---------------------------------------------------------------------------|
| INPUT-DATA                      | SISWA                          |                                                                           |
| No. Induk                       | 0408                           |                                                                           |
| Nama                            | DINDA KIRANA                   | Login                                                                     |
| Nama Panggilan                  | KIRANA                         | nomer induk yang anda masukkan sudah ada, sialkan coba lagi               |
| Kelas                           | 14 -                           |                                                                           |
| Alamat                          | JL TIKUNGA MENIKU              | ОК                                                                        |
| Keterangan                      |                                |                                                                           |
| no induk nama<br>408 AGRIHARIDA | Panggian<br>THEISAL THEISAL    | kelas IK feterangan Alamat Keterangan                                     |

Gambar 4.33 kotak dialog No.Induk Sudah ada

Dan jika data siswa baru yang di inputkan berhasil disimpan maka akan muncul kotak dialog seperti gambar 4.33

| 🖪, Da    | ita Siswa      | i iyean b                      | - p-1               | n lan i                       | -     | )-s                         | point p            |                     |                 |                  |       | •  | X |
|----------|----------------|--------------------------------|---------------------|-------------------------------|-------|-----------------------------|--------------------|---------------------|-----------------|------------------|-------|----|---|
| cetal    | report         | _                              |                     |                               |       |                             |                    |                     |                 |                  |       |    |   |
|          |                | Api<br>DAT/<br>Kope            | ikas<br>ABA<br>rasi | i<br>SE<br>M26                | 5     | <b>D MUHA</b><br>jl. kh.ahm | MMADI<br>ad dahlan | YAH 26<br>no.2 kepu | SUR<br>atih, su | ABAYA<br>urabaya | Sc    |    |   |
| No       | INPUT          | -DATA 9                        | 0447                | A(                            | Login |                             |                    | ×                   |                 | INPLI            | т     | 1  |   |
| Na       | ima            |                                | Khairil Ikł         | wan Ahsya                     |       |                             |                    |                     | TAN             | лавн             | HAPUS | _  |   |
| Na       | ama Pan        | qqilan                         | Aril                |                               |       |                             | asii disimpan      |                     | E               | DIT              | CARI  |    |   |
| Ke<br>Al | elas<br>amat   |                                | 1A<br>JI Taman      | J€     sutoreio timur N       |       |                             | ОК                 |                     |                 |                  |       |    |   |
| Ke       | teranga        | n                              |                     |                               |       |                             |                    |                     | 14              | Adodc1           |       | ÞÞ | 1 |
|          |                |                                |                     |                               | RE    | CORD DA                     | TA SISWA           | 4                   |                 |                  |       |    |   |
| F        | no_indi<br>439 | nama<br><mark>Ghifari Z</mark> | ulkarı              | Panggilai<br><mark>Ari</mark> | n     | kelas<br>1A                 | JK<br>Laki-Laki    | Alamat<br>Keputih 3 | 2C/26           | Keteran          | gan   |    | - |
|          | 444            | Janeeta                        | Rahm                | Janeeta                       |       | 1A                          | Perempua           | JI Rangk            | ah VI           |                  |       |    |   |
|          | 446            | Kayla sal                      | lwa ar              | salwa                         |       | 1A                          | Perempua           | perum pa            | andug           |                  |       |    |   |
| •        | 447            | Khairil Ik                     | hwan                | Aril                          |       | 1A                          | Laki -Laki         | JI Taman            | n suto          |                  |       |    | Ŧ |

Gambar 4.34 kotak dialog data tersimpan

Pengguna/karyawan koperasi M26 dapat melakukan pencarian ricord data yang ada pada database, sebelum melakukan pencarian data pada database, saat menekan Button cari akan muncul kotak dialog yang berisikan intruksi untuk memasukan nomer induk siswa yang akan dicari, seperti tampilan pada gambar 4.34

| I | 🕽 Data Siswa                     |                              |                |                      |                         |                            |                     |
|---|----------------------------------|------------------------------|----------------|----------------------|-------------------------|----------------------------|---------------------|
|   | <b>DAT</b><br>Kop                | likasi<br>ABASE<br>erasi M26 | SD M<br>jl. kh | JHAMMA<br>ahmad dahl | DIYAH 26<br>an no.2 kep | SURABAYA<br>utih, surabaya | A MARKANY<br>SCHOOL |
|   | INPUT-DATA                       | SISWA                        |                |                      |                         |                            |                     |
| ١ | No. Induk                        |                              | - (            |                      |                         | INPL                       | т                   |
|   | Nama                             | ,<br>                        | -              | Login                |                         |                            | HAPUS               |
|   | Nama Panggilan                   | í.                           | _              | masu                 | ıkan nomer induk        | siswa                      | CARI                |
| 1 | Kelas                            | -                            | Jenis Kelam    |                      |                         |                            |                     |
| l | Alamat                           |                              |                |                      |                         | ок                         |                     |
|   | Keterangan                       | **                           | U              |                      |                         | I Adodc1                   | H                   |
|   | no induk nama<br>▶ 408 AGRHARIDA | Panggilan<br>THEISAL THEISAL | kelas          | JK<br>Perempuan      | Alamat                  | Keterangan                 |                     |
|   |                                  |                              |                |                      |                         |                            |                     |

Gambar 4.35 kotak dialog pencarian

Dengan menggunakan Button cari. Pada saat pecarian berhasil, maka hasil record yang dicari akan ditampilkan pada TextBox yang ada, dan dalam kondisi TextBox disable. Yang akan ditampilkan Seperti pada gambar 4.35

| Contraction of the second second seco | Nikasi<br>ABASE<br>erasi M26<br>jl. kh.ahmad dahlan no.2 k            | 26 SURABAYA<br>eputih, surabaya              |
|----------------------------------------------------------------------------------------------------|-----------------------------------------------------------------------|----------------------------------------------|
| INPUT-DATA<br>No. Induk<br>Nama<br>Nama Panggilan<br>Kelas<br>Alamat                                                                                                    | AGBHARIDA THEISAL ALFITRI<br>THEISAL<br>Jenis Kelamin<br>Perempuan    | INPUT<br>TAMABH HAPUS<br>EDIT CARI           |
| Keterangan                                                                                                    | Panagilan kelas JK Alamat<br>THEISAL THEISAL TA Perempuan keputih pir | Id     Adude1       Init 28/6     Keterangan |

Gambar 4.36 hasil pecarian

Setelah berhasil melakukan pencarian, hasil dari pencarian tersebut dapat di ubah/edit dengan mengklik Button

edit. Ketika Button edit di klik maka text box Aktif, dan Caption button edit akan berubah jadi Button simpan.

# 4.5 Sub Program karyawan

Form Karyawan Ini adalah form dimana yang terdapat kolom Inputan untuk memasukan data dari setiap Karyawan. Sebelum menginputkan data, textbox dalam kondisi Enabled False untuk mengkatifkan texbok Perlu mengklik Button INPUT. Setelah textbox aktif proses input dapat di lakukan. Tampilan program di tunjukkan pada gambar 4.37 dan gambar 4.38.

|               | Ар<br>DAT<br>Кор | lika<br>AB/<br>erasi | si<br>ASE<br>i M26     | SD M<br>jl. k  | UHAMMA<br>h.ahmad dahi | DIYAH<br>an no.2 i | 26 SU                           | RABAY<br>surabaya |          |    |
|---------------|------------------|----------------------|------------------------|----------------|------------------------|--------------------|---------------------------------|-------------------|----------|----|
|               |                  |                      |                        | INPUT-D/       | TA KARY                | WAN                |                                 |                   |          |    |
| ID Ka         | ryawan           |                      | _                      |                |                        |                    |                                 | INPU'             | т        | 1  |
| Nama          |                  |                      |                        |                |                        |                    |                                 | АМВАН             | CARI     |    |
| ienis I       | Kelamin          | pilih                | -                      | Jabatan        |                        |                    |                                 | EDIT              | HAPUS    |    |
| NВМ           |                  |                      |                        | No.telefon     |                        |                    |                                 | BATA              | L        |    |
| Alama         | at               |                      |                        |                |                        |                    | cari                            |                   |          | _  |
| Keter         | ang              |                      |                        |                |                        |                    | I daft                          | ar data karyaw    | an       | Þ  |
|               |                  |                      |                        | D/             | TA KARYAWAN            |                    |                                 | 24                |          |    |
| d karvav      | var nama         | inte C               | JK<br>Labitati         | NBM<br>104C420 | Jabatan                | Alamat             |                                 | No tip            | Keterano | an |
| iamuz<br>iama | Einni Hurk amah  | nusirito 5.          | LdKI-LdKI<br>Peremouan | 1137691        | Koor kurkulum          | JI. Kalipiti       | ng vzzill Sura<br>2 No 226 Grai | 08967592597       | 5        |    |
| ner01         | Hervit Ananta    | Vidada S             | laki-Laki              | 1043885        | Kepala Sekolah         | JI kenuti          | - no.228 0101                   | 08175212597       | 2        |    |
| Rah04         | Rahayu Sutriy    | ani                  | Perempuan<br>pilh      | 1140906        | Koor Kesiswaan         | JI. Kalibol        | kor Kencana 1                   | 08564529872       | 29       | _  |
|               |                  |                      |                        |                |                        |                    |                                 |                   |          |    |

Gambar 4.37 Tampilan Textbox Inputan Disable

|           | Aplika<br>DATAB/<br>Koperas | si<br>ASE<br>i M26 | SD M<br>jl. k | UHAMMA<br>h.ahmad dahi | DIYAH 2<br>lan no.2 ke | 26 SUI       | RABAY<br>surabaya | A Contraction |
|-----------|-----------------------------|--------------------|---------------|------------------------|------------------------|--------------|-------------------|---------------|
|           |                             |                    | INPUT-D/      | TA KARYA               | WAN                    |              |                   |               |
| ID Ka     | ryawan I                    |                    |               |                        |                        |              | INPU'             | т             |
| Nama      |                             |                    |               |                        |                        | т            | АМВАН             | CARI          |
| ienis     | Kelamin pilih               | •                  | Jabatan       |                        |                        |              | EDIT              | HAPUS         |
| NBM       |                             |                    | No.telefon    |                        |                        |              | BATA              | L             |
| Alama     | at 🗌                        |                    |               |                        |                        | cari         |                   |               |
| Keter     | ang                         |                    |               |                        |                        | 🗲 🗲 daft     | ardata kanyaw     | an 🕨 I        |
|           |                             |                    | DA            | TA KARYAWAN            |                        |              |                   |               |
| id karyav | var nama                    | JK                 | NBM           | Jabatan                | Alamat                 |              | No tip            | Keterangan    |
| bam02     | Bambang Pramusinto S        | Laki-Laki          | 1046439       | wakepsek               | JI. Kalipiting         | v7/III Surat | 08175212597       |               |
| fin03     | Fimi Hukamah S.Si           | Perempuan          | 1137681       | Koor. kurikulum        | JI Topaz 2 M           | lo.22A Grah  | 08967592593       | 5             |
| her01     | Hervit Ananta VIdada S      | laki-Laki          | 1043885       | Kepala Sekolah         | JL keputih             |              | 08175212597       |               |
| Rah04     | Rahayu Sutriyani            | Perempuan          | 1140906       | Koor Kesiswaan         | JI. Kalibokor          | Kencana 1    | 08564529872       | 9             |
|           | 1                           |                    |               |                        |                        |              |                   |               |

Gambar 4.38 Tampilan textbox Input Aktif

Setelah Kotak Inputan Aktif kita dapat mulai menginput data karyawan, setelah memasukan data pada kotak Inputan. Saat menginput data karyawan Id karyawan tidak boleh sama, jika id Karyawan sama atau sudah ada pada record data. Maka akan muncul kotak dialog seperti gambar 4.39. dan jika data berhasil disimpan akan tampil seperti gambar pada 4.40.

|    | Data Karyawa                | Aplik<br>DATA<br>Kopera           | <b>Casi<br/>BASE</b><br>asi M26 | <b>SD</b><br>j1. | MUHAMMA<br>kh.ahmad dah | DIYAH 26 SU<br>Ian no.2 keputih, s | RABAYA<br>surabaya |            |
|----|-----------------------------|-----------------------------------|---------------------------------|------------------|-------------------------|------------------------------------|--------------------|------------|
|    |                             |                                   | 8                               | INPUT-I          | ATA KARYA               | IWAN                               |                    |            |
|    | ID Kary<br>Nama<br>jenis Ke | awan (Fino<br>Fino<br>Plamin Pere | a Ristiana                      | Login            | d kanawan yang and      | marukkan sudah ada si              | INPUT              | ×          |
|    | NBM<br>Alamat<br>Keterar    | 108:<br>JI Bu                     | ilak banteng Kidul f            |                  | a karjawan yang ana     |                                    | OK                 |            |
|    |                             |                                   |                                 | -                |                         |                                    |                    |            |
| -  | Lat Laura                   |                                   | LIK.                            | NDM              | DATA KARYAWAN           | Alamat                             | NI- N-             |            |
| -  | ID Kafyawat                 | nama                              | nih                             | INDM             | Japatan                 | Alamat                             | NOUD               | Neterangan |
| -  | bam02                       | Bambang Pramusin                  | to S. Laki-Laki                 | 1046439          | wakepsek                | JI. Kalipiting v7/III Surat        | 08175212597        |            |
| Th | fin03                       | Fimi Hukamah S.Si                 | Perempuan                       | 1137681          | Koor, kurikulum         | JI Topaz 2 No.22A Grah             | 089675925935       |            |
|    | her01                       | Hervit Ananta VIda                | da Silaki-Laki                  | 1043885          | Kepala Sekolah          | JL keputih                         | 08175212597        |            |
|    | Rah04                       | Rahayu Sutriyani                  | Perempuan                       | 1140906          | Koor Kesiswaan          | JL Kalibokor Kencana 1             | 085645298729       |            |
| 1  | 1                           | Í                                 |                                 |                  |                         |                                    |                    |            |

Gambar 4.39 Tampilan Kotak Dialog id Karyawan sudah ada

| Data Karyan | Aplika<br>DATAB/<br>Koperas | si<br>ASE<br>i M26    | SD<br>j1. | <b>MUHAMMA</b><br>kh.ahmad dahi | DIYAH 2<br>an no.2 kep | 5 SURA           | <b>BAYA</b><br>abaya |                  |
|-------------|-----------------------------|-----------------------|-----------|---------------------------------|------------------------|------------------|----------------------|------------------|
|             |                             |                       | NPUT-E    | ATA KARY                        | WAN                    |                  |                      |                  |
| ID Kar      | yawan Fin05                 |                       | Login     | ×                               |                        |                  | INPUT                | 1                |
| Nama        | Finna Bi                    | stiana                |           |                                 |                        | ТАМВ             | АН                   | CARI             |
| ienis k     | ienis Kelamin Perempu       |                       |           | data tersimpan                  |                        |                  | T 1                  | ADUC             |
| NBM         | t JI Bulak                  | 5<br>banteng Kidul 8, | N         | ОК                              | F                      | cari             | BATAL                |                  |
| Ketera      | ina                         |                       | <u></u>   |                                 |                        | daftar dat       | a kaiyawan           | H                |
| The Lorenzo | - Income                    | Lik                   | Lunu      | DATA KARYAWAN                   |                        | - Inc            | il                   | TRatasa          |
| iu Karyaw   | atriana                     | pilih                 | NDM       | V duatari                       | Maniat                 | NO               | αp                   | i Nelei ar i gan |
| bam02       | Bambang Pramusinto S        | . Laki-Laki           | 1046439   | wakepsek                        | JI. Kalipiting vi      | 7/III Surat 0813 | 75212597             |                  |
| fin03       | Fimi Hukamah S.Si           | Perempuan             | 1137681   | Koor. kurikulum                 | JI Topaz 2 No          | 22A Graf 089     | 675925935            |                  |
| her01       | Hervit Ananta VIdada S      | laki-Laki             | 1043885   | Kepala Sekolah                  | JL keputih             | 0813             | 75212597             |                  |
| Hah04       | Hahayu Sutriyani            | Perempuan             | 1140906   | Koor Kesiswaan                  | JI. Kalibokor K        | encana 1 085     | 645298729            |                  |
| 4           | promise mondfiel            | n erempfüdri          | 1000000   | Brie Kolds                      | Jor Balak Darke        | ng nooil d uooi  | 00400000             |                  |

Gambar 4.40 Input Data Tersimpan

Selain Menginput data, program ini juga dapat Mencari data pada *record* data yang sudah ada di *database*, untuk memulai pencarian record data dilakukan dengan menekan Button Cari. setelah button Cari diklik akan muncul kotak dialog yang memberikan intruksi/informasi untuk memasukan ID karyawan yang akan di cari, tampilan kotak dialog aka ditampilkan pada gambar 4.41.

| Data Karyav    | Aplika<br>DATAB/<br>Koperas | si<br>ASE<br>i M26 | SD<br>j1.                                                                                                    | Kh.ahmad dahi      | DIYAH 26<br>an no.2 keput | SURABA1<br>tih, surabaya |            |
|----------------|-----------------------------|--------------------|----------------------------------------------------------------------------------------------------|--------------------|---------------------------|--------------------------|------------|
|                |                             |                    | NPUT-E                                                                                                    | DATA KARYA         | WAN                       |                          |            |
| ID Kar<br>Nama | yawan                       | Login              | masukan ID                                                                                                    | karyawan yang anda | cari                      |                          | CARI       |
| NBM            |                             |                    |                                                                                                    |                    | ж                         | BAT                      | AL         |
| Alama          | t                           |                    |                                                                                                    | <u></u>            | car                       | ń                        |            |
| Ketera         | ang                         |                    |                                                                                                    |                    |                           | 🗌 daftar data karya      | wan 🕨 🕨    |
| id kanuawi     | iai nama                    | IK                 | NRM                                                                                                    | Labatan            | álamat                    | No th                    | Keterangan |
| bam02          | Bambang Pranusinto S        | pilh<br>Laki-Laki  | 1046439                                                                                                    | wakepsek           | JI, Kalipiting v7/II      | Surat 081752125          | 37         |
| fin03          | Fimi Hukamah S.Si           | Perempuan          | 1137681                                                                                                    | Koor, kurikulum    | JI Topaz 2 No.22          | A Grah 0896759259        | 335        |
| her01          | Hervit Ananta VI dada 9     | laki-Laki          | 1043885                                                                                                    | Kepala Sekolah     | JL keputih                | 0817521259               | 97         |
|                | Pabauu Sutriuani            | Perempuan          | 1140906                                                                                                    | Koor Kesiswaan     | JI. Kalibokor Kend        | cana 1 0856452987        | 729        |
| Rah04          | i lanaya Sunyahi            |                    | A REAL PROPERTY AND A REAL PROPERTY AND A REAL |                    |                           |                          |            |

Gambar 4.41 tampilan saat menekan Tombol Cari

Dalam proses pencarian tombol cari yang telah diKlik sebelumnya yang awalnya bercaption EDIT akan berubah captionnya menjadi TAMPIL. Tampilan halaman akan ditamoilkan pada gambar 4.42

Hasil pencarian akan muncul pada Text Box inputan, dan posisi TextBox inputan akan berubah Menjadi disabke seperti pada gambar 4.43

| and and and and and and and and and and |                                              | Aplika<br>DATAB/<br>Koperasi | si<br>SE<br>M26 | SD M<br>jl. k         | UHAMMA<br>h.ahmad dahl | DIYAH 26 SU<br>an no.2 keputih, | RABAYA<br>surabaya               | Истрана                                                                                                    |
|-----------------------------------------|----------------------------------------------|------------------------------|-----------------|-----------------------|------------------------|---------------------------------|----------------------------------|----------------------------------------------------------------------------------------------------|
|                                         |                                              |                              |                 | INPUT-DA              | TA KARYA               | WAN                             |                                  |                                                                                                    |
|                                         | ID Kary<br>Nama<br>jenis Ke<br>NBM<br>Alamat | awan  <br>>lamin  pih        |                 | Jabatan<br>No.telefon |                        | Rah04                           | INPUT<br>TAMBAH<br>EDIT<br>BATAL | TAMPIL                                                                                                    |
|                                         | Keterar                                      | na                           |                 |                       |                        | I dat                           | ar data karyawan                 | • •                                                                                                    |
|                                         |                                              |                              |                 | DA                    | TA KARYAWAN            |                                 | 1                                | The second second secon |
|                                         | id Karyawa                                   | nama                         | olib            | NBM                   | Japatan                | Alamat                          | NO UD                            | Keterangan                                                                                                    |
| 1                                       | bam02                                        | Bambang Pramusinto S.        | Laki-Laki       | 1046439               | wakepsek               | JI. Kalipiting v7/III Sura      | 08175212597                      |                                                                                                    |
| 8                                       | fin03                                        | Fimi Hukamah S.Si            | Perempuan       | 1137681               | Koor. kurikulum        | JI Topaz 2 No. 22A Gra          | 089675925935                     |                                                                                                    |
|                                         | her01                                        | Hervit Ananta Vidada S       | laki-Laki       | 1043885               | Kepala Sekolah         | JL keputih                      | 08175212597                      |                                                                                                    |
|                                         | Rah04                                        | Rahayu Sutriyani             | Perempuan       | 1140906               | Koor Kesiswaan         | JI. Kalibokor Kencana 1         | 085645298729                     |                                                                                                    |
|                                         | Ein05                                        | Finna Bistiana               | Perempuan       | 1089635               | gunu Kelas             | JI Bulak bapteng Kidul (        | 088806450553                     |                                                                                                    |

Gambar 4.42 Proses Pencarian

|                     | DAL           | olika<br>AB/<br>erasi | si<br>ASE<br>M26 | SD M<br>jl. k | UHAMMA<br>h.ahmad dahl | an no.2 keput         | SURABAY<br>tih, surabaya |                                                                       |
|---------------------|---------------|-----------------------|------------------|---------------|------------------------|-----------------------|--------------------------|-----------------------------------------------------------------------|
| INPUT-DATA KARYAWAN |               |                       |                  |               |                        |                       |                          |                                                                       |
| ID Ka               | ryawan        | Rah04                 | _                |               |                        |                       | INPL                     | т.                                                                    |
| Nama                |               | Rahayu                | Sutriyani        |               |                        |                       | ТАМВАН                   | AUT<br>CARI<br>HAPUS<br>TAL<br>Keleranaan<br>555<br>553<br>577<br>727 |
| enis                | Kelamin       | Perempu               | an 👻             | Jabatan       | Koor Kesiswaan         |                       | EDIT                     | HAPUS                                                                 |
| NВМ                 |               | 1140906               |                  | No.telefon    | 085645298729           |                       | BAT                      | AL.                                                                   |
| Alama               | at            | JI. Kalibo            | kor Kencana 1    | /19 Surabaya  |                        | Ra                    |                          |                                                                       |
| Keter               | anq           | ĺ –                   |                  |               |                        |                       | daftar data karya        | wan 🕨                                                                 |
|                     |               |                       | 112              | D4            | TA KARYAWAN            |                       |                          | Lv .                                                                  |
| u karya             | Mat nama      | -                     | pilih            | NDM           | Jabatan                | Alamat                | INO OD                   | Neterangan                                                            |
| bam02               | Bambang Pra   | musinto S.            | Laki-Laki        | 1046439       | wakepsek               | JI. Kalipiting v7/III | Surat 0817521259         | 97                                                                    |
| in03                | Fimi Hukamal  | n S.Si                | Perempuan        | 1137681       | Koor. kurikulum        | JI Topaz 2 No.22      | A Graf 0896759259        | 35                                                                    |
| in05                | Finna Ristian | •                     | Perempuan        | 1089635       | guru Kelas             | JI Bulak banteng I    | Kidul 🛿 0888064505       | 53                                                                    |
| ner01               | Hervit Ananta | Vidada S              | laki-Laki        | 1043885       | Kepala Sekolah         | JL keputih            | 0817521259               | 97                                                                    |
| tah04               | Hahayu Sutri  | yanı                  | Perempuan        | 1140906       | Koor Kesiswaan         | JI. Kalibokor Kend    | ana 1  U856452987        | 28                                                                    |

Gambar 4.43 Tampilan Data pencarian

Ketika Id Karyawan yang Dicari Tidak Sesuai Atau Tidak ada pada record data pada database maka akan muncul kotak dialog yang memberikan informasi bahwa id yang dicari tidak ditemukan. Tampilan ditunjukan pada gambar 4.44

|    | Data Karyawa        | Aplika<br>DATAB/<br>Koperasi | si<br>ISE<br>1 M26 | <b>SD N</b><br>jl. ki | UHAMMAI<br>h.ahmad dahla | DIYAH 26 SU<br>m no.2 keputif | <b>JRABA</b><br>1, surabay | YA<br>a |     |
|----|---------------------|------------------------------|--------------------|-----------------------|--------------------------|-------------------------------|----------------------------|---------|-----|
|    | INPUT-DATA KARYAWAN |                              |                    |                       |                          |                               |                            |         |     |
|    | ID Kary             | awan                         | Login              |                       |                          |                               | INF                        | νut     | 1   |
|    | Nama                |                              |                    |                       |                          |                               | ТАМВАН                     | TAMPIL  |     |
|    | ienis Ke            | lamin pilih                  | 🚺 no               | mr induk yang         | anda cari tidak ditem    | nukan                         | EDIT                       | HAPUS   |     |
|    | NBM<br>Alamat       | F                            |                    |                       |                          | OK Rah04                      | BA'                        | TAL     | _   |
|    | Keterar             | iq 🗌                         |                    |                       |                          | H                             | aftar data karya           | awan    | M   |
|    |                     |                              |                    | DA                    | TA KARYAWAN              |                               |                            |         |     |
|    | id karyawat         | nama                         | JK                 | NBM                   | Jabatan                  | Alamat                        | No tip                     | Keteran | gan |
|    | ham02               | Rambang Pramusinto S         | piin<br>Lakitaki   | 1046429               | wakansek                 | II. Kaliniting v7/III.Su      | n al 09175212E             | 97      |     |
|    | finf13              | Fimi Hukamah S Si            | Perempuan          | 1137681               | Knor kurikulum           | JI Topaz 2 No 224 F           | rat 089675925              | 935     |     |
|    | her01               | Hervit Ananta VIdada S       | laki-Laki          | 1043885               | Kepala Sekolah           | JL keputih                    | 081752125                  | 597     |     |
|    | Rah04               | Rahayu Sutriyani             | Perempuan          | 1140906               | Koor Kesiswaan           | JI. Kalibokor Kencan          | a 1 085645298              | 3729    |     |
|    | Fin05               | Finna Ristiana               | Perempuan          | 1089635               | guru Kelas               | JI Bulak banteng Kid          | ul 🖞 088806450             | )553    |     |
| L. | [                   |                              |                    |                       |                          |                               |                            |         | •   |

Gambar 4.44 Id tidak Ditemukan

Pada halaman ini juga terdapat Button edit yaitu untuk merubah data, jika terdapat kesalahan atau ada data yang ingin dirubah.

### 4.5 Sub Program AnJem (Antar Jemput)

Sub Program Anjem adalah form yang mana terdapat textbox inputan untuk memasukkan data dari siswa yang mengikuti sarana Anjem(Antar-Jemput). Tampilan pertama form anjem Text Box Inputan dalam posisi Disable, Untuk Mengaktifkan textBox Inputan dengan Menekan Button INPUT.

| 🕄 Data Antar-Jemput              |                               |                                 |                              |                                      |                    |
|----------------------------------|-------------------------------|---------------------------------|------------------------------|--------------------------------------|--------------------|
| Ar                               | nlikasi<br>ABASE<br>erasi M26 | <b>SD MUHAN</b><br>jl. kh.ahmad | MADIYAH 2<br>dahlan no.2 kep | <b>6 SURABAYA</b><br>putih, surabaya | HELEDIAN<br>SCHOOL |
| <b>INPUT-DATA AN</b><br>id_anjem | nome                          | er induk                        | -                            | INPUT                                | BAYAR<br>ANJEM     |
| tanggal ANJEM 1.                 | 3/06/2015 - kod               | e Driver                        | ТАМВА                        | AH CARI                              | CETAK<br>LAPORAN   |
| DATA TBANSAKSI                   | <b>F</b>                      |                                 | Cari                         | 5 EDIT                               | DATA<br>BAYAR      |
| id anjem no                      | induk tol aniem               | kd dri                          | er Keteranga                 | in                                   |                    |
|                                  |                               |                                 |                              |                                      |                    |
|                                  |                               |                                 |                              |                                      |                    |
|                                  |                               |                                 |                              |                                      |                    |

Gambar 4.45 Sub Program Data Anjem Enable False

Setelah textbox aktif, kita dapat memulai menginputkan data Anjem(Antar-Jemput), jika data anjem berhasil disimpan, maka akan tampil kotak Dialog yang memberikan informasi bahwa data telah berhasil disimpan pada database. Tampilan kotak dialo ditunjukan pada gambar 4.45:

| 1    | 3. Data Antar-Jemput |                                   | ~                               |                          |                                              |                   |
|------|----------------------|-----------------------------------|---------------------------------|--------------------------|----------------------------------------------|-------------------|
|      |                      | Aplikasi<br>ATABASE<br>operasi M2 | <b>SD M</b><br>j1. kh           | JHANMAD<br>.ahmad dahla: | IYAH 26 SURABAYA<br>n no.2 keputih, surabaya | CHERTING<br>CHOOL |
|      | INDUT DATA           | ANIEM                             |                                 | _                        | Login                                        |                   |
|      | id_anjem             | 3004                              | nomer induk                     | 0423                     | data berhasil Disimpan                       | BAYAR<br>ANJEM    |
|      | tanggal ANJEN        | 13/06/2015                        | <ul> <li>kode Driver</li> </ul> | 2001                     |                                              | LAPOBAN           |
|      | Keterangan           | Antar                             |                                 |                          | ОК                                           | LAPOBAN           |
| 1000 | DATA TRANSAK         | si                                | ► H                             |                          | Can                                          | BAYAR             |
|      | id anjem             | no induk                          | tgl anjem<br>12-050-2015        | kd driver                | Keterangan<br>Pulanga                        |                   |
|      | 3003                 | 400                               | 6/13/2015                       | 2001                     | antar Jemput                                 | _                 |
|      | > 3004               | 423                               | 6/13/2015                       | 2001                     | Antar                                        | -                 |
|      |                      |                                   | Late store i P                  | 1                        |                                              |                   |

Gambar 4.46 berhasil disimpan

Pada Form Anjem ini juga terdapat Button Cari, button cari guna untuk melakukan pencarian record data yang dibutuhkan pada databsse. Ketika button Cari di klik, maka akan muncul kotak dialog informasi untuk memasukan id Anjem(Antar-Jemput) yang dicari. Tampilan halaman akan tampil pada gambar sebgai berikut:

| 🕄 Data Antar-Jemput |                                   |                          |                         |                           |                              |                  |
|---------------------|-----------------------------------|--------------------------|-------------------------|---------------------------|------------------------------|------------------|
|                     | Aplikasi<br>ATABASE<br>operasi M2 | <b>SD MU</b><br>jl. kh.a | HAMMADI<br>ihmad dahlan | YAH 26 SU<br>no.2 keputih | <b>IRABAYA</b><br>, surabaya |                  |
| INPUT-DATA          | ANJEM                             | Login                    |                         |                           |                              |                  |
| id_anjem            |                                   | 1 masukan                | Id Anjem                | INP                       | ит                           | BAYAR<br>ANJEM   |
| tanggal ANJEM       | 13/06/2015                        | ~                        |                         | ТАМВАН                    | CARI                         | LAPORAN          |
| Keterangan          |                                   |                          | ОК                      | HAPUS                     | EDIT                         |                  |
| notorangan          |                                   | ( <u> </u>               |                         | Cari                      |                              | LAPORAN<br>BAYAR |
| H A DATA TRANSAKS   | 51                                | <b>F</b> H               |                         |                           |                              |                  |
| id anjem            | no induk                          | tgl anjem                | kd driver               | Keterangan                |                              |                  |
| ▶ 3001              | 408                               | 12-050-2015              | 2001                    | Pulang                    |                              |                  |
| 3003                | 421                               | 6/13/2015                | 2001                    | antar Jem                 | out                          |                  |
| 3004                | 423                               | 6/13/2015                | 2001                    | Antar                     |                              |                  |
|                     |                                   |                          |                         |                           |                              | _                |
|                     |                                   |                          |                         |                           |                              |                  |
|                     |                                   |                          |                         |                           |                              |                  |
|                     |                                   |                          |                         |                           |                              |                  |

Gambar 4.47 Proses pencarian

Dan ketika proses pencarian selesai, hasil pencarian akan muncul pada textbox, dengan otomasis textbox akan menjadi Disable, agar data tidak dapat diubah. Button input dan button tambah juga akan berubah disable. Jika ingin mengedit data sudah disediakan button edit untuk mengedit data yang di inginkan.

| Data Antar-Jemput             | Aplikasi<br>ATABAS<br>Koperasi N | SE SD M<br>jl. kb | UHAMMA<br>.ahmad dahi                             | <b>DIYAH 26 SU</b><br>lan no.2 keputih | <b>JRABAYA</b><br>, surabaya |         |
|-------------------------------|----------------------------------|-------------------|---------------------------------------------------|----------------------------------------|------------------------------|---------|
| <b>INPUT-DATA</b><br>id_anjem | 3004                             | nomer induk       | 423                                               | INP                                    | шт                           | BAYAR   |
| tanggal ANJE                  | M 13/06/201                      | 5 - kode Driver   | ode Driver 2001 TAMBAH CARI<br>HAPUS EDIT<br>3004 |                                        | CARI                         | LAPORAN |
| Keterangan                    | Antar                            |                   |                                                   |                                        | HAPUS EDIT                   |         |
| H A DATA TRANSA               | KSI                              | <b>F</b> H        |                                                   |                                        |                              |         |
| id anjem                      | no induk                         | tgl anjem         | kd driver                                         | Keterangan                             |                              |         |
| 3001                          | 408                              | 12-050-2015       | 2001                                              | Pulang                                 |                              |         |
| 3003                          | 421                              | 6/13/2015         | 2001                                              | antar Jem                              | put                          |         |
| ▶ 3004                        | 423                              | 6/13/2015         | 2001                                              | Antar                                  | 2                            |         |
|                               |                                  |                   |                                                   |                                        |                              |         |

Gambar 4.48 Hasil Pencarian

Di dalam form ini bukan hanya ada button proses saja. Di form ini juga terdapat button BAYAR ANJEM yang pada saat button ini di klik akan dialihakan/masuk pada form Bayar anjem(Antar-Jemput), Buton LAPORAN juga akan dialihkan pada Form Laporan Anjem(Antar-Jemput), Dan LAPORAN BAYAR akan dialihkan pada form Laporan bayar, Berikut tampilan dari button-button tersebut.

| 1 | 5. Form1  | -          |       | _        |       |      | × | 1 |
|---|-----------|------------|-------|----------|-------|------|---|---|
|   |           |            | BA YA | R ANJE   | M     |      |   |   |
| ł | Kode      | Text1      |       | ID Anjem | Text2 |      |   |   |
|   | Tgl Bayar | 18/07/2015 | •     | Jumlah   | Text3 |      |   |   |
|   | Status    | Text4      |       |          |       |      |   |   |
|   | Adodc1    |            | Þ     | M        |       | INPL | т |   |

Gambar 4.49 Tampilan form bayar Anjem(Antar Jemput)

| DataReport | Aplikasi<br>DATABASE<br>Koperasi M26 | <b>ID MUHAMMAR</b><br>jl. kh.ah | DIYAU 26 SUR<br>mad dahlan no .<br>Sukolilo surabz | ABAYA<br>keputi<br>ya 6011 |  |
|------------|--------------------------------------|---------------------------------|----------------------------------------------------|----------------------------|--|
| id aniem:  |                                      | tol aniem:                      | kd driver:                                         | Keteranga                  |  |
| 3001       | 408                                  | 12-050-2015                     | 2001                                               | Pulang                     |  |
| 3003       | 421                                  | 6/13/2015                       | 2001                                               | antar Jemput               |  |
| 3004       | 423                                  | 6/13/2015                       | 2001                                               | Antar                      |  |

Gambar 4.50 Laporan data anjem

| DataReport1  | rapped Mathematic |                      |                                     |                     | - • • ×  |
|--------------|-------------------|----------------------|-------------------------------------|---------------------|----------|
| Zoom 100%    | •                 |                      |                                     |                     |          |
|              |                   |                      |                                     |                     | <u>^</u> |
|              |                   |                      |                                     |                     |          |
|              |                   |                      |                                     |                     |          |
| Δ            | nlikasi 🛛 👝 🗤     |                      |                                     |                     | =        |
|              | ARASE SDM         | UHAMMADIYA           | H Z6 SURABA                         |                     |          |
| Kor          | erasi M26         | jl. kh.ahmad<br>Suko | dahlan no.2 kep<br>olilo surabaya 6 | 0111                |          |
|              |                   |                      |                                     | so area even of a s |          |
|              |                   |                      |                                     | ELEMENTARY          |          |
| LAP          | ORAN PE           | MBATARA              |                                     |                     |          |
| kd_byranjem: | ld_anjem:         | tgl_byr:             | Jumlah:                             | status:             |          |
| 2001         | 1                 | 15-06-2015           | 230000                              | lunas               |          |
| 2002         | 1002              | 7/18/2015            | 150000                              | Bulan Juli          |          |
|              |                   |                      |                                     |                     |          |
|              |                   |                      |                                     |                     |          |
|              |                   |                      |                                     |                     |          |
|              |                   |                      |                                     |                     |          |
|              |                   |                      |                                     |                     |          |
|              |                   |                      |                                     |                     |          |

Gambar 4.51 Laporan pembayaran anjem

# 1.7 Halaman catering

Sub program catering digunakan untuk menginputkan data siswa yang mengikuti sarana catering. Pada awal tampilan form catring ini textbox dalam keadan *Enabled false*, untuk mengaktifkan textbox tekan button Input. Button prosesnya pun sama seperti sub program yang lainnnya, yaitu terdapat button CARI, EDIT, HAPUS. Selain itu juga ada *button* fitur lainnya yaitu Button BAYAR, CETAK LAPORAN, dan CEK DATA.

| Catering<br>Aplikasi<br>DATABASE<br>Koperasi M26<br>INPUT-DATA CATERING | DIYAH 26 SUR.<br>an no.2 keputih, su | BAYA<br>Irabaya        |
|-------------------------------------------------------------------------|--------------------------------------|------------------------|
| ID CATERING Text6 NO.INDUK Text5                                        | INPUT<br>CARI ED                     | Tambah                 |
| KETERANGAN Text3                                                        | CARI                                 | H                      |
| id catering no induk tol terima keterangan                              |                                      | BAYAR CETAK<br>LAPORAN |
|                                                                         |                                      | CEK DATA               |

Gambar 4.52 Tampilan halaman data catering

| 5, Form1  |                         |       |
|-----------|-------------------------|-------|
|           | BAYAR CATERIN           | G     |
| Kode      | Text1 ID Catering Text2 |       |
| Tgl Bayar | 18/07/2015 🚽 Jumlah     | Text3 |
| Status    | Text4                   |       |
| Adod      | dc1                     | INPUT |

Gambar 4.53 Tampilan dari form Bayar Catering

# 1.8 Halaman Piutang

Sub program Piutang, sama seperti sub-sub program lainnya, sub program ini juga untuk menginputkan data yaitu data piutang guru dan karyawan. Program ini memiliki beberapa button proses, yaitu button EDIT,CARI dan HAPUS. Pada form ini juga memiliki fitur yang sama. Yaitu fitur BAYAR, LAPORAN, Dan LAPORAN PEMBAYARAN. Seperti yang di tampilkan pada gambar dibawah:

| Piutang G     bayar piutan | g laporan                     | n<br>ABAS<br>erasi N | E<br>126             | <b>SD MUH</b><br>jl. kh.ah | AMMADI<br>mad dahlan | <b>YAH 26</b><br>no.2 kepu | SURABAYA<br>Nih, surabaya |
|----------------------------|-------------------------------|----------------------|----------------------|----------------------------|----------------------|----------------------------|---------------------------|
|                            | INPU                          | -PIUT                | ANG                  |                            |                      |                            | Frame1                    |
| ID PIUT                    |                               |                      |                      |                            | INP                  | UT                         | Bayar                     |
| TGL PI                     |                               | 2/06/201             | 5 -                  |                            | ТАМВАН               | CARI                       | Piutang                   |
| ID KAR                     | YAWAN                         |                      |                      |                            | UBAH                 | HAPUS                      | cetak                     |
| JUMLA                      | н 🔽                           |                      |                      |                            | BAT                  | AL                         | Laporan                   |
| STATU                      | S P                           |                      | ¥                    | T                          | ext4                 |                            | Cek Data<br>Bayar         |
| Data                       | Piutang                       |                      |                      |                            |                      |                            |                           |
| ID piuta                   | ng tgl piutang<br>1 juni 2015 | 12eva                | ar jumlah<br>136.000 | status                     |                      |                            |                           |
| 2                          | 3 mart 2015                   | 017ham               | 66.000               |                            |                      |                            |                           |
| 3                          | 9 april                       | 15mia                | 89.000               |                            |                      |                            |                           |
|                            |                               |                      |                      |                            |                      |                            |                           |

Gambar 4.54 tampilan halaman piutang

| INP       | UT-BAYAR PIUTANG |       |
|-----------|------------------|-------|
| Kode      | kode Piutang     | 3     |
| Tgl Bayar | 18/07/2015       |       |
| Jumlah    | Status           |       |
| Adodc1    | <b>F</b> H       | INPUT |

Gambar 4.55 Tampilan bayar Piutang

### 1.9 Halaman Buku

Sub Program buku ini tidak jauh berbeda dengan sub-sub program sebelumnya, sub program ini juga mempunyai beberapa proses, yaitu proses Input,Cari, Hapus dan Batal.

| Data Buku               | Aplika<br>DATAB<br>Koperas   | si<br>ASE<br>i M26 | SD M<br>j1. ki       | UHAMMADI<br>h.ahmad dahlan | YAH 26 SURA<br>no.2 keputih, sura | BAYA<br>abaya |
|-------------------------|------------------------------|--------------------|----------------------|----------------------------|-----------------------------------|---------------|
|                         |                              | INPUT              | DATA BUI             | KU                         |                                   |               |
| ID Buk                  |                              | Judul              |                      | Kelas                      | Tamb                              | ah Cari       |
| Penerb                  | it                           |                    |                      |                            | Нар                               | us Batal      |
| harga J                 | ual                          | Harga              | a Beli               |                            |                                   |               |
|                         |                              |                    |                      |                            | Id Ad                             | odc1          |
| lid buku                | Liadat                       | Kelas              | nenerbit             | barga jual                 | barga beli                        |               |
| 20051                   | Teknologi Info&Kom           | 5                  | Erlangga             | 52.200                     | 40.600                            | Order         |
| 20001                   | Sains                        | 1                  | Erlangga             | 33.300                     | 25,900                            | Sidei         |
| 20012                   | 1.9.90119                    | 10 M 10 M          | 30-                  | 10000000                   |                                   |               |
| 20012                   | Sains                        | 5                  | Erlangga             | 150.400                    | 39.200                            | Bayar         |
| 20012<br>20052<br>20053 | Sains<br>Matematika TeramPIL | 5                  | Erlangga<br>Erlangga | 50.400                     | 39.200                            | Bayar         |

Gambar 4.56 Halaman Buku

Pada awal tampilan Sub program Buku. Textbox dalam kondisi Disable, untuk mengaktifkan textbox dapat dilakukan dengan mengklik button INPUT. Setelah proses menginput selesai dan berhasi akan ditampilkan kotak dialog yang memberikan informasi bahwa data berhasil disimpan. Proses ditunjukan pada gambar 4.54 dan gambar 4.55.

| 0    | Data Buku |                            |                      |                           |              |                                     | - • ×      |
|------|-----------|----------------------------|----------------------|---------------------------|--------------|-------------------------------------|------------|
|      |           | Aplika<br>DATAB<br>Koperas | asi<br>ASE<br>51 M26 | SD MU<br>jl. kh.          | ahmad dahlan | YAH 26 SURAB<br>no.2 keputih, surab | AYA<br>aya |
|      |           |                            | INPU                 | r data buk                | U            |                                     | NPUT       |
|      | ID Buk    | 20041                      | Judul                | Teknologi Info&k          | om Kelas 4   | Tamba                               | h Cari     |
|      | Penerbi   | t Erlangga                 |                      |                           |              | Hapus                               | 6 Batal    |
|      | harga J   | ual 42300                  | Har                  | ga Beli <sup>32,900</sup> |              |                                     |            |
| -    |           |                            |                      |                           |              | H Adod                              | c1 • •     |
| I F. | id buku   | judul                      | Kelas                | penerbit                  | harga jual   | harga beli                          | -          |
| μ    | 20011     | bins indonesia             | 2                    | eriangga                  | 27,000       | 20.000                              | Order      |
|      | 20021     | Teknologi Info&Kom         | 5                    | Friangga                  | 52 200       | 40.600                              | Bayar      |
|      | 20012     | Sains                      | 1                    | Erlangga                  | 33.300       | 25,900                              | Dayar      |
|      | 20052     | Sains                      | 5                    | Erlangga                  | 50.400       | 39.200                              |            |
|      | 20053     | Matematika TeramPII        | 5                    | Edapopa                   | 51 300       | 39.900                              |            |

Gambar 4.57 Halaman Buku-INPUT

| 3.0 | Data Buku             | Aplika<br>DATAB<br>Koperas | <b>si<br/>ASE<br/>i M26</b> | SD MU<br>jl. kh. | HAMMADI<br>ahmad dahlan | YAH 26 SU<br>no.2 keputih, s | RABAYA<br>surabaya |       |
|-----|-----------------------|----------------------------|-----------------------------|------------------|-------------------------|------------------------------|--------------------|-------|
|     |                       |                            | INPUT I                     | DATA             |                         |                              | _                  | _     |
|     |                       |                            |                             |                  | data berhasil disir     | mpan                         | INPUT              |       |
| 1   | ID Buku               | 20041                      | Judul  Tel                  | knologi          |                         | Ta                           | Imbah              | Cari  |
| 1   | Penerbit              | Erlangga                   | _                           |                  |                         | ок                           | apus               | Batal |
| 1   | harga Jua             | 42300                      | Harga                       | Beli Denov       | _                       |                              |                    |       |
|     |                       |                            |                             |                  |                         | IN R                         | ( Antonia          |       |
|     | len e se le           |                            | Live a                      | 1                |                         |                              |                    |       |
| -   | 10 DUKU JI<br>20051 T | idul<br>eknologi Info&Kom  | Kelas<br>5                  | Etlangga         | 52 200                  | An enn                       |                    | Order |
| -   | 20012 5               | ains                       | 1                           | Erlangga         | 33.300                  | 25,900                       |                    | Order |
|     | 20052 5               | ains                       | 5                           | Erlangga         | 50.400                  | 39,200                       |                    | Bayar |
| -   | 20053 N               | atematika TeramPIL         | 5                           | Erlangga         | 51.300                  | 39.900                       |                    | Daya  |
|     |                       |                            | -                           |                  | 10000                   |                              |                    |       |

Gambar 4.58 Halaman buku-Simpan data

|                                                          |                                                       | ORDE                           | R BUK   | U                                             |                                                   |
|----------------------------------------------------------|-------------------------------------------------------|--------------------------------|---------|-----------------------------------------------|---------------------------------------------------|
| O Order                                                  |                                                       | т                              | gl_beli | 16/08/20                                      | 15 -                                              |
| o_Induk                                                  |                                                       |                                |         |                                               |                                                   |
|                                                          | -                                                     |                                |         | -                                             |                                                   |
| d_buku                                                   |                                                       | Harg                           | ga_buku | J                                             |                                                   |
| d_buku<br>tatus                                          |                                                       | Harg                           | ja_buki | L                                             | 1                                                 |
| I_buku<br>tatus                                          | c1                                                    | Harg                           | ja_buku | 1                                             | Pali                                              |
| I_buku<br>tatus<br>III I Adod                            | c1                                                    | Harg                           | ja_buku | 1                                             | Beli                                              |
| tatus                                                    | c1                                                    | Har <u>c</u><br>no induk       | ja_buku | J                                             | Beli                                              |
| tatus                                                    | c1<br>tal jual<br>8/16/2015                           | harg<br>no induk<br>414        | ja_buku | L harga jual<br>55.000                        | Beli<br>status<br>lunas                           |
| 1_buku<br>tatus<br>I4 ↓ Adod<br>I23<br>30023             | c1<br>8/16/2015<br>9/15/2015                          | Harg<br>no induk<br>414<br>402 | Ja_buku | L harga jual<br>55.000<br>55.000              | Beli<br>status<br>lunas<br>blm bayar              |
| J_buku<br>tatus<br>I ↓ ↓ Adod<br>I23<br>30023<br>▶ 30024 | c1<br>kql jusl<br>8/16/2015<br>9/15/2015<br>9/14/2015 | no induk<br>414<br>402<br>414  | Ja_buku | J<br>harga jual<br>55.000<br>55.000<br>33.300 | Beli<br>status<br>lunas<br>blm bayar<br>cicilan 1 |

Gambar 4.59 Halaman Buku- Form Order

| ID B | aya        | ır 📔         |            | ID Beli    |           |
|------|------------|--------------|------------|------------|-----------|
| Tgl_ | Вау        | <b>ar</b> 16 | /08/2015 👤 | Jml_bayar  |           |
|      |            |              |            |            |           |
| Stat | us         |              |            |            |           |
| Stat | us<br>Adod | c1           |            | <b>E</b> E | Tambahkan |
| Stat | US<br>Adod | c1           |            |            | Tambahkan |
|      | Adod       | c1           | tgl bayar  | iml bayar  | Tambahkan |

Gambar 4.60 Halaman Buku- Byar Buku

# 1.10 Laporan Data

Dari setiap data yang telah di inputkan melalui sub-sub program yang ada, akan ada pelaporan dari setiap subnya. Pada Laporan itu akan menapilkan data yang telah disimpan didalam database. Berikut Laporan dari setiap Sub:

| DataRep           | ort1                                                                       |                           | -              | _                                      |                                                                                                    |             |
|-------------------|----------------------------------------------------------------------------|---------------------------|----------------|----------------------------------------|----------------------------------------------------------------------------------------------------|-------------|
| ž 🖻               | Zoom 100%                                                                  | •                         |                |                                        |                                                                                                    |             |
|                   | Aplikasi<br>DATABA<br>Koperasi I                                           | i<br>Se<br><sup>M26</sup> | UHA<br>,,<br>L | MMADIYA<br>. kh.ahmad<br>Suk<br>Aporai | dahlan no.2 keputih<br>olilo surabaya 60111<br>Data Siswa                                                      | E CHOOL     |
| no_indu           | nama:                                                                      | Panggilan:                | kelas:         | JK:                                    | Alamat:                                                                                                    | Keterangan: |
| 414               | ANUGRAH AKBAR<br>FIRDAUSY                                                  | Gege                      | 1A             | Laki-Laki                              | deles IV/36 A Surabaya                                                                                         |             |
| 416               | ARDELIA WIZAHRA                                                            | ARDELIA                   | 1A             | Perempuan                              | Medokan Semampir Timur<br>Gang 6/6 Surabaya                                                                    |             |
| 419               | Ashiyah                                                                    | asiyah                    | 1A             | Perempuan                              | Medokan Ayu MA 3E/9<br>Surabaya                                                                                |             |
| 421               | Aulia Sabilillah al<br>Kindi                                               | Bily                      | 1A             | Laki-Laki                              | Medokan Ayu MA 3E.9<br>Surabaya                                                                                |             |
| 423               | Avicena Al Farabi<br>Hidayat                                               | cena                      | 1A             | Laki-Laki                              | Keputih III C /22 B<br>SUrabaya                                                                                |             |
| 426               | Azzahra Syifa Putri<br>Her                                                 | Rara                      | 1A             | Perempuan                              | Perum Sukolilo Park<br>Regency Blok A No.29                                                                    |             |
| 432               | Derren Aqila<br>Wangsech                                                   | Derren                    | <b>1</b> A     | Laki-Laki                              | Semolowaru Bahari X no.9                                                                                       |             |
|                   |                                                                            |                           | 4.4            | D                                      |                                                                                                    |             |
| 434               | Dirli Zahra<br>Anastasan                                                   | Diza                      | IA             | Perempuan                              | Rungkut F-5 Surabaya                                                                                           |             |
| 434<br>436        | Dirli Zahra<br>Anastasan<br>Faiz Akmalil Iman                              | Diza<br>Faiz              | 1A<br>1A       | Laki=Laki                              | JI. Amir Manmud Puri Citra<br>Rungkut F-5 Surabaya<br>jl. Medayu Utara 31 B/37                                 |             |
| 434<br>436<br>437 | Dirli Zahra<br>Anastasan<br>Faiz Akmalil Iman<br>Fajar Ahmad<br>Fadilillah | Diza<br>Faiz<br>Fajar     | 1A<br>1A       | Perempuan<br>Laki=Laki<br>Laki-Laki    | JI. Amir Manmud Pun Citra<br>Rungkut F-5 Surabaya<br>jl. Medayu Utara 31 B/37<br>Marina Emas Selatan<br>V/E-93 |             |

Gambar 4.61 Laporan Master Data Siswa

| DataReport1  |                          |           |                |             |         |
|--------------|--------------------------|-----------|----------------|-------------|---------|
| 5 🖻 Zo       | om 100% 💌                |           |                |             |         |
|              | Aplikooi                 |           |                |             | *       |
|              | AUIIKASI<br>NATADAGE S   | D MUHAMMA | DIYAH 26 SU    | RABAYA 🏝    |         |
|              | JATADAJE<br>Konoraci M26 | jl. kh.a  | hmad dahlan no | 0.2 keputih |         |
|              |                          |           | Sukomo surat   |             | manut s |
|              |                          | Laporan   | Plutang        | ELEME       | NTARY   |
|              |                          |           |                | SCF         |         |
| id_piutang   | tgl_piutan               | id_karyaw | jumlah:        | status:     |         |
| 292          | 6/10/2015                | 567       | 100.000        | guru        |         |
| 2001         | 1 juni 2015              | 12eva     | 136.000        | guru        |         |
| 2002         | 6/25/2015                | 003fin    | 600.000        | Karyawan    |         |
| 2003         | 6/25/2015                | 013fir    | 100.000        | Karyawan    |         |
| 2004         | 6/27/2015                | 021lza    | 90.000         | Karyawan    |         |
| 2005         | 10/22/2015               | 567       | 25.000         | Karyawan    | -       |
| Pages: 📕 🗲 1 |                          |           |                |             | •       |

Gambar 4.62 Laporan Piutang

| DataReport1  | Zoom 100% 💌                                  | No. of Concession, Name |                                                        |                                                          | X |
|--------------|----------------------------------------------|-------------------------|--------------------------------------------------------|----------------------------------------------------------|---|
|              | Aplikasi<br>DATABASE<br>Koperasi M26<br>LAPO | DMUHAMMAN<br>jl. kh.ah  | MAH 26 SU<br>mad dahlan ne<br>Sukolilo sura<br>A ANJEA | RABAYA<br>2.2 keputih<br>baya 60111<br>ELEMANY<br>SCHOOL | E |
| id_anjem     | : no_induk:                                  | tgl_anjem:              | kd_driver:                                             | Keteranga                                                | _ |
| 3001         | 408                                          | 12-050-2015             | 2001                                                   | Pulang                                                   | _ |
| 3003         | 421                                          | 6/13/2015               | 2001                                                   | antar Jemput                                             |   |
| 3004         | 423                                          | 6/13/2015               | 2001                                                   | Antar                                                    |   |
| 3005         | 444                                          | 6/13/2015               | 2001                                                   | antar Jemput                                             | - |
| Pages: 🔣 🖣 1 |                                              |                         |                                                        |                                                          | • |

Gambar 4.63 Laporan Anjem

|            | -                    |                                   |                                             |                                            |                                                                                   |                      |          | 2        |
|------------|----------------------|-----------------------------------|---------------------------------------------|--------------------------------------------|-----------------------------------------------------------------------------------|----------------------|----------|----------|
| DataReport |                      |                                   |                                             |                                            |                                                                                   | C                    |          | <u> </u> |
|            | Zoom 100%            | -                                 |                                             |                                            |                                                                                   |                      |          |          |
|            |                      |                                   |                                             |                                            |                                                                                   |                      |          | _        |
|            | DAT<br>Kope          | likasi<br>ABASI<br>erasi M2<br>La | : <mark>SD MU</mark><br>26<br>A <b>dora</b> | JHAMMAD<br><sup>jl. kh.ahi</sup><br>n data | IYAH 26 SURABAYA<br>nad dahan no.2 keputih<br>Sukolilo surabaya 60111<br>KARYAWAN | ELEMENTARY<br>SCHOOL |          | •        |
| id_karyawa | nama:                | JK:                               | NBM:                                        | Jabatan:                                   | alamat:                                                                           | no_tip:              | Keterang |          |
| 001her     | Hervit Ananta        | laki-Laki                         | 1043885                                     | Kepala Sekolah                             | JL keputih                                                                        | 0817521259           |          | •        |
| 002bam     | Bambang              | laki-Laki                         | 1046439                                     | wakepsek                                   | JI. Kalipiting v7/III Surabaya                                                    | 0817521259           |          | Ξ        |
| 003fin     | Fimi Hukamah S.Si    | Perempuan                         | 1137681                                     | Koor. kurikulum                            | JI Topaz 2 No.22A Graha Bunder                                                    | 0896759259           |          |          |
| 004Rah     | Rahayu Sutriyani     | Perempuan                         | 1140906                                     | Koor Kesiswaan                             | JI Kalibokor Kencana 1/19 Surabay                                                 | a 0856452987         |          |          |
| 010yan     | Yantik Ratnasari     | Perempuan                         | 1044267                                     | Guru Kelas                                 | jl patemon IV/63A                                                                 | 0812318616           |          |          |
| 011Shi     | Sinta Karlina S.Pd   | Perempuan                         |                                             | Guru Kelas                                 | jl. Bulak Banteng Kidul 8/48                                                      | 0888064505           |          |          |
| 012eva     | Eva Dwi Lestari      | Perempuan                         |                                             | guru kelas                                 | JI. Sutorejo No.40 Surabaya                                                       | 0899452186           |          |          |
| 013fir     | Firman Hakiki S.Pd   | laki-Laki                         |                                             | guru kelas                                 | Sampengan Kidul Rt/Rw 006/003                                                     |                      |          |          |
| 015Has     | Hasan Asy'ari S.Pdi  | laki-laki                         | 114093                                      | Pendamping                                 | JI. Medokan ayu blok 1 Surabaya                                                   | 0821317338           |          |          |
| 016Rir     | Ririn Noviyanti S.Si | Perempuan                         |                                             | Guru Kelas                                 | JI. Nginden 2D No. 26 Surabaya                                                    | 0856301489           |          |          |
| 017ham     | Muhammed Hamroz      | i Laki-Laki                       | 1080107                                     | Pendamping                                 | JL Arif rahman hakim gg 2 No. 24b                                                 | 0857331165           |          |          |
| 018Anw     | Akhmad Anwar         | Laki-Laki                         |                                             | Guru Kelas                                 | JI keputih 3c No. 51-53                                                           | 0856482603           |          |          |
| 019Feb     | Febriyanti Liyan     | Perempuan                         |                                             | Pendamping                                 | Kejawan Gebang GG 2 No.24 b                                                       | 0857326834           |          |          |
| 020Yan     | Yanies Nuri          | Perempuan                         |                                             | Guru Kelas                                 | JI Jojoran Baru II/30                                                             | 0857066454           |          |          |
| 021lza     | Ainul Izzah S.Pd     | Perempuan                         |                                             | Pendamping                                 | JI Bangunrejo rt/rw 05/0 mojopuro                                                 | 0857336669           |          |          |
| 022ind     | Indra bagus lesmana  | Laki-laki                         | 1191199                                     | guru olahaga                               | JI Ketok tunggal pager rt/rw 01/01                                                | 0857330008           |          |          |
| 023Agu     | Agus widodo          | laki-laki                         |                                             | guru SBK                                   | jl bogor menganti gg 6 no.29                                                      | 0822450036           |          |          |
| 024Mar     | martin hariyanto     | Laki-laki                         |                                             | Guru SBK                                   | JI. tanah merah Sayur 4/30                                                        | 0823386162           |          |          |
| 025bar     | Latiful Bari         | Laki-laki                         |                                             | Guru TIK                                   | JI, platuk Donomulyo v/10                                                         | 0897552212           |          |          |
| 026Put     | pretty putri         | Perempuan                         |                                             | Guru AlK                                   | JI sukolilo VII/21                                                                | 0857321212           |          |          |
| 05Fin      | Finna Ristiana       | Perempuan                         | 1089635                                     | guru Kelas                                 | JI Bulak banteng Kidul 8/48                                                       | 0888064505           |          |          |
| 06lai      | Laili Nur Wahyuni    | Perempuan                         | 1137683                                     | Koor. Humas                                | jl. Ketintang baru xv/36                                                          | 0857313651           |          |          |
| 07Mus      | Mustofa Al Amin      | Laki-Laki                         | 1140911                                     | Koor.SDM                                   | jl. KaliSari Daspen No.37                                                         | 0856364936           |          |          |
| 08yun      | yunita Puspitasari   | perempuan                         | 1089633                                     | guru kelas                                 | JI. Gersikan no.29 surabaya                                                       | 0857327436           |          |          |
| 09har      | Harlin               | Perempuan                         | 1140912                                     | Guru Kelas                                 | JI. Jojoran Baru 2A/47                                                            | 0856491492           |          |          |
| 567        | dhiyaul islamiyah    | Perempuan                         | 474.638                                     | karyawan                                   | bojonegoro                                                                        | 0856481503           |          | -        |
| Pages: 📕 🖣 | 1 <b>D</b>           | •                                 |                                             |                                            |                                                                                   |                      | Þ        | ·        |

Gambar 4.64 Laporan Master Data Karyawan

| DataR      | Report1             | at Amount                                        | And a local                                       |                                                                                   |                                                                                             |       |
|------------|---------------------|--------------------------------------------------|---------------------------------------------------|-----------------------------------------------------------------------------------|---------------------------------------------------------------------------------------------|-------|
| <b>8</b> C | Zoom 1              | 00% 🔻                                            |                                                   |                                                                                   |                                                                                             |       |
|            | Apl<br>DAT/<br>Kope | ikasi<br>ABASE <sup>SDMI</sup><br>rasi M26<br>La | jl. kh.ahmad<br>jl. kh.ahmad<br>Suka<br>Aporan Ca | <b>H 26 SURABAY</b><br>dahlan no.2 keputi<br>olilo surabaya 601<br><b>(CETING</b> | H<br>H<br>H<br>H<br>H<br>H<br>H<br>H<br>H<br>H<br>H<br>H<br>H<br>H<br>H<br>H<br>H<br>H<br>H | * III |
| -          | id_catering         | no_induk:                                        | tgl_terima:                                       | keterangan                                                                        |                                                                                             |       |
| -          | 40001               | 416                                              | 6/13/2015                                         | sudah bayar                                                                       |                                                                                             |       |
|            | 40002               | 448                                              | 6/13/2015                                         | sudah bayar                                                                       |                                                                                             |       |
|            | 40003               | 419                                              | 6/13/2015                                         | judah bayar                                                                       |                                                                                             |       |
|            | 40005               | 434                                              | 6/13/2015                                         |                                                                                   |                                                                                             |       |
|            |                     | 101                                              | 014010045                                         |                                                                                   |                                                                                             | 1.1   |
|            | 400023              | 421                                              | 6/13/2015                                         |                                                                                   |                                                                                             | -     |

Gambar 4.65 Laporan Data Catering

| 😰 rpt_datpiut 📃 🗉 💌                                                                                                    |               |        |           |             |             |   |
|----------------------------------------------------------------------------------------------------|---------------|--------|-----------|-------------|-------------|---|
| 8 🖬                                                                                                    | Zoom 100% 💌   |        |           |             |             |   |
| Aplikasi<br>SD MUHAMMADIYAH 26 SURABAYA<br>jl. kh.ahmad dahlan no.2 keputih<br>Sukolilo surabaya 60111<br>LAPORAN BUKU |               |        |           |             |             |   |
| id_buku:                                                                                                    | judul:        | Kelas: | penerbit: | harga_jual: | harga_beli: |   |
| 20011                                                                                                    | Bhs Indonesia | 1      | erlangga  | 55.000      | 52.000      |   |
| 20012                                                                                                    | Sains         | 1      | Erlangga  | 33.300      | 25,900      |   |
| 20021                                                                                                    | matematika    | 2      | erlangga  | 37.000      | 30.000      |   |
| 20041                                                                                                    | Teknologi     | 4      | Erlangga  | 42300       | 32.900      |   |
| 20051                                                                                                    | Teknologi     | 5      | Erlangga  | 52.200      | 40.600      |   |
| 20052                                                                                                    | Sains         | 5      | Erlangga  | 50.400      | 39.200      |   |
| 20053                                                                                                    | Matematika    | 5      | Erlangga  | 51.300      | 39.900      | - |
| Pages: 🖌 🗲 1                                                                                                    |               | _      |           |             |             | • |

Gambar 4.66 Laporan Master Data BUKU